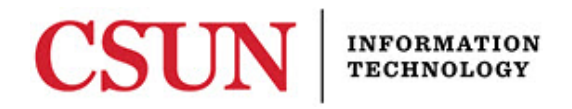

# FACULTY CENTER – CHANGING GRADES – REFERENCE GUIDE

### INTRODUCTION

Online grade changes can be submitted through the **My Schedule** screen in your portal Faculty Center. **Note:** The change access is <u>not</u> on the grade roster!

### **Other Notes:**

- A current browser should be used. A list of compatible browsers can be found at: <u>http://www.csun.edu/sites/default/files/browsers.pdf</u>
- Pop-up blockers should be disabled. Some warnings or errors appear as "pop-up" windows so make sure to disable your browser's pop-up blockers or risk not being able to see them as they appear.
- Grade changes submitted within one term since the original grade was assigned require Department Chair approval. (With the exception of "I" grades they do not require Chair approval if changed within two terms since the original term.)
- Grades changes submitted more than one term since the original grade was assigned require Associate Dean approval.
- There will be a one week blackout period for grade changes at the end of each term.

#### Accessing the Faculty Center

- 1. Go to: http://www.csun.edu
- 2. Select CSUN PORTAL from the MyCSUN drop-down list.
- 3. Enter your username and password.
- 4. Select the Login button.

#### Figure 1 – CSUN Portal Login

| CSUN Portal                   | CALIFORNIA                  | address and temporary password that you received from the University.                  |  |  |  |  |
|-------------------------------|-----------------------------|----------------------------------------------------------------------------------------|--|--|--|--|
| Gmail<br>Microsoft Office 365 | TE UNIVERSITY<br>(ORTHRIDGE | For increased security, your connection will expire after 27 minutes of<br>inactivity. |  |  |  |  |
| Canvas<br>Box                 | - 2                         | User ID:                                                                               |  |  |  |  |
| Zoom                          |                             | Password <sup>:</sup>                                                                  |  |  |  |  |

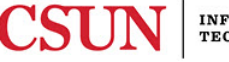

5. Select the Faculty Center shortcut in the Top Tools section of the right side pane.

Figure 2 – Faculty Center Link

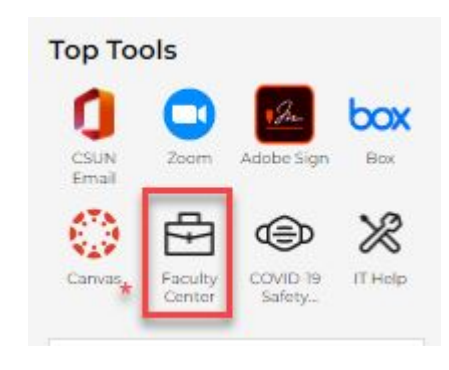

# **Changing Grades**

# The Faculty Center - My Schedule page displays.

- 1. Verify that you are looking at the correct term. If not, select the Change Term button at the top of the page to select the correct term.
- 2. Select the Req. Grade Change button next to the course you want to work with.

Figure 3 – My Schedule Page: Request Grade Change button:

| гd  | culty                  | y Center           |                                         |                       |                                       |            |                                                                   |                                                      |                                                                |                                             |
|-----|------------------------|--------------------|-----------------------------------------|-----------------------|---------------------------------------|------------|-------------------------------------------------------------------|------------------------------------------------------|----------------------------------------------------------------|---------------------------------------------|
| M   | y So                   | chedule            | 9                                       |                       |                                       |            |                                                                   |                                                      |                                                                |                                             |
| Sp  | ring                   | Semester           | 2020   CSU Northridge                   |                       |                                       |            | Change Term                                                       |                                                      | My Exam S                                                      | Schedule                                    |
| Se  | lect (                 | display op         | tion                                    |                       |                                       |            |                                                                   |                                                      |                                                                |                                             |
|     |                        | O Show             | v All Classes                           | Os                    | how Er                                | rolled     | Classes Only                                                      |                                                      |                                                                |                                             |
|     |                        | nond               | Son Class Poster                        |                       |                                       |            |                                                                   |                                                      |                                                                |                                             |
| lco | n Leg                  | yenu               | Cidss Rusiel                            | EN                    | Grade H                               | loster     |                                                                   |                                                      |                                                                |                                             |
| M   | n Le <u>c</u><br>/ Tea | aching Sc          | hedule > Spring Sem                     | ester 20              | Grade F<br>20 > C                     | SU N       | orthridge                                                         |                                                      |                                                                |                                             |
| My  | n Le <u>g</u><br>/ Tea | aching Sc          | hedule > Spring Sem                     | ester 20              | Grade F<br>20 > C                     | su N       | orthridge<br>P                                                    | ersonalize   Vi                                      | iew All   🔄   📑                                                | First 🕢 1-2 of 2 🕦 Las                      |
| My  | n Le <u>c</u><br>/ Tea | aching Sc<br>Class | class Title                             | ester 20<br>Cap       | 20 > C<br>Tot<br>Enrl                 | SU N       | o <mark>rthridge</mark><br>P<br>Days & Times                      | ersonalize   Vi<br>Room                              | iew All   고   📑                                                | First 🚯 1-2 of 2 🚯 Las                      |
| M   | r Tea                  | aching So<br>Class | Class Title<br>Class Title<br>(Lecture) | ester 20<br>Cap<br>30 | 20 > C<br>20 > C<br>Tot<br>Enrl<br>30 | SU Norther | o <mark>rthridge</mark><br>Pays & Times<br>MoWe 11:00AM - 12:40PM | ersonalize   Vi<br>Room<br>JR 316<br>Language<br>Lab | iew All   [2]  <br>Class Dates<br>Jan 21, 2020-<br>May 8, 2020 | First ④ 1-2 of 2 ④ Las<br>Req. Grade Change |

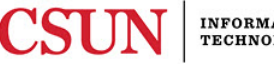

# 3. The Grade Change Roster displays (Figure 4).

#### Figure 4 – Grade Change Roster

#### **Online Grade Change Request**

#### Spring Semester 2020 | CSU Northridge

"Requests for grade changes can be made only for classes with posted grades and for students who have not received their degrees. Requests to change grades that have been excluded from the calculation of the GPA due to the application of the Grade Forgiveness Policy cannot be submitted electronically.

Note that you may not request to change grades that appear in red. Please ontact the Registrar's Office if you have any questions."

|   |            |                 |                                                            |                   |                                      |                   |                  |                    | Retu        | m to My Sche                                     | dule            | Submit |
|---|------------|-----------------|------------------------------------------------------------|-------------------|--------------------------------------|-------------------|------------------|--------------------|-------------|--------------------------------------------------|-----------------|--------|
|   | Student ID | Last Name       | First Name                                                 | Official<br>Grade | Grade<br>Change<br>Request<br>Status | Grading<br>Scheme | Grading<br>Basis | Change<br>Grade To | Reason Code | Date Work<br>Completed<br>/Date Last<br>Attended | Add<br>Comments | Reset  |
| 1 |            | erenge<br>Manne |                                                            | C                 |                                      | UG                | GRD              | ~                  | ~           | )                                                | Add Comments    | Reset  |
| 2 |            | an and an       |                                                            | A                 |                                      | UG                | GRD              | ~                  | <b>v</b>    |                                                  | Add Comments    | Reset  |
| 3 |            | 1               |                                                            | A-                |                                      | UG                | GRD              | ~                  | ~           | )                                                | Add Comments    | Reset  |
| 4 |            |                 | an ann a' sealairte an an an an an an an an an an an an an | В                 |                                      | UG                | GRD              | ~                  | ~           | )                                                | Add Comments    | Reset  |
| - |            |                 |                                                            |                   |                                      |                   |                  |                    |             | -                                                |                 | 1      |

- 4. In the **Change Grade To** field, select the appropriate grade from the drop down menu.
- 5. In the **Reason Code** field select the appropriate choice from the drop down menu:
  - Calculation Error An error was made in the calculation of the original grade.
  - Entry Error An incorrect grade was entered by mistake.
  - Grade Appeal Change is the result of a formal or informal grade appeal.
  - Incomplete Removal Changing an Incomplete to a final grade once the student has completed the work for the course.

# Notes:

- When changing a grade to an 'F', 'WU' or 'I' a last attended date must be entered. This date must be within the start and end dates of the original term.
- When changing an 'l' grade to a permanent grade, a work completed date must be entered. This date must be after the end date of the original term.

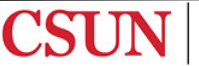

6. When finished entering changes on the roster, click the Submit button. The submission confirmation message will display.

# Figure 5 – Grade Change Roster

| Or               | line Gra                                                     | de Change                                                                  | Request                                                                  |                                            |                                           |                                           |                                                     |                                          |                                                                       |                                                    |                                                                                 |                                           |
|------------------|--------------------------------------------------------------|----------------------------------------------------------------------------|--------------------------------------------------------------------------|--------------------------------------------|-------------------------------------------|-------------------------------------------|-----------------------------------------------------|------------------------------------------|-----------------------------------------------------------------------|----------------------------------------------------|---------------------------------------------------------------------------------|-------------------------------------------|
| Sp               | ring Semest                                                  | er 2020   CSU Na                                                           | orthridge                                                                |                                            |                                           |                                           |                                                     |                                          |                                                                       |                                                    |                                                                                 |                                           |
|                  |                                                              |                                                                            |                                                                          |                                            |                                           |                                           |                                                     |                                          |                                                                       |                                                    |                                                                                 |                                           |
| "Re<br>Re<br>can | equests for g<br>quests to ch<br>not be subr<br>e that you n | grade changes c<br>ange grades tha<br>nitted electronic<br>nay not request | an be made only fe<br>at have been exclu-<br>ally.<br>to change grades t | or classes w<br>ded from the<br>hat appear | vith posted<br>e calculati<br>in red. Ple | l grades<br>on of the<br>ase onta         | and for s<br>GPA due<br>act the Re                  | tudents w<br>e to the ap<br>egistrar's ( | ho have not receive<br>oplication of the Gra<br>Office if you have an | d their degrees<br>de Forgivenes<br>ny questions." | s.<br>s Policy                                                                  |                                           |
|                  |                                                              |                                                                            |                                                                          |                                            |                                           |                                           |                                                     |                                          | Reit                                                                  | In to My Sched                                     |                                                                                 | Submit                                    |
|                  | Student ID                                                   | Last Name                                                                  | First Name                                                               | Official<br>Grade                          | Grade<br>Change<br>Request<br>Status      | Grading<br>Scheme                         | Grading<br>Basis                                    | Change<br>Grade To                       | Reason Code                                                           | Date Work<br>Completed<br>/Date Last<br>Attended   | Add<br>Comments                                                                 | Reset                                     |
| 1                | Student ID                                                   | Last Name                                                                  | First Name                                                               | Official<br>Grade<br>C                     | Grade<br>Change<br>Request<br>Status      | Grading<br>Scheme<br>UG                   | Grading<br>Basis<br>GRD                             | Change<br>Grade To<br>A 🗸                | Reason Code                                                           | Date Work<br>Completed<br>/Date Last<br>Attended   | Add<br>Comments<br>Add Comments                                                 | Reset<br>Reset                            |
| 1                | Student ID                                                   | Last Name                                                                  | First Name                                                               | Official<br>Grade<br>C<br>A                | Grade<br>Change<br>Request<br>Status      | Grading<br>Scheme<br>UG<br>UG             | Grading<br>Basis<br>GRD<br>GRD                      | Change<br>Grade To<br>A V<br>C V         | Reason Code                                                           | Date Work<br>Completed<br>/Date Last<br>Attended   | Add<br>Comments<br>Add Comments<br>Add Comments                                 | Reset<br>Reset<br>Reset                   |
| 1 2 3            | Student ID                                                   | Last Name                                                                  | First Name                                                               | Official<br>Grade<br>C<br>A<br>A-          | Grade<br>Change<br>Request<br>Status      | Grading<br>Scheme<br>UG<br>UG<br>UG       | Grading<br>Basis<br>GRD<br>GRD<br>GRD               | Change<br>Grade To<br>A V<br>C V         | Reason Code                                                           | Date Work<br>Completed<br>/Date Last<br>Attended   | Add<br>Comments<br>Add Comments<br>Add Comments<br>Add Comments                 | Reset<br>Reset<br>Reset<br>Reset<br>Reset |
| 1<br>2<br>3      | Student ID                                                   | Last Name                                                                  | First Name                                                               | Official<br>Grade<br>C<br>A<br>A-<br>B     | Grade<br>Change<br>Request<br>Status      | Grading<br>Scheme<br>UG<br>UG<br>UG<br>UG | Grading<br>Basis<br>GRD<br>GRD<br>GRD<br>GRD<br>GRD | Change<br>Grade To<br>A V<br>C V         | Reason Code Calculation Error V Entry Error V                         | Date Work<br>Completed<br>/Date Last<br>Attended   | Add<br>Comments<br>Add Comments<br>Add Comments<br>Add Comments<br>Add Comments | Reset<br>Reset<br>Reset<br>Reset<br>Reset |

Figure 6 – Change Request Confirmation Message

|         | Retu              | rn to My Sche                                    | dule        |        | Submit      |                        |
|---------|-------------------|--------------------------------------------------|-------------|--------|-------------|------------------------|
| e<br>To | Reason Code       | Date Work<br>Completed<br>/Date Last<br>Attended | Add<br>Comm | ents   | Reset       |                        |
|         | Calculation Error |                                                  | Add Co      | Mess   | age         |                        |
|         | Entry Error       |                                                  | Add Co      |        |             |                        |
| v       | ~                 | )                                                | Add Co      | Online | Grade Chan  | ge - Submit (31900,300 |
| v       | ~                 | )                                                | Add Co      | Questo | 01          |                        |
|         | Grade Appeal      | 04/15/2020                                       | Add Co      | Grade  | Change requ | est submitted.         |
| ~       | ~                 | 1                                                | Add Co      | C      | Ж           |                        |
|         | · · ·             | 1                                                | Add Co      | monte  | Reset       |                        |
| -       | · ·               | 1                                                | Add Co      | mmenta | Recet       |                        |
| -       | · · ·             | 1                                                | Add Co      | mments | Reset       |                        |

# **Reviewing Submitted Changes**

The View Grade Change Request button, at the bottom of the My Schedule page, is used to view the status of grade change requests.

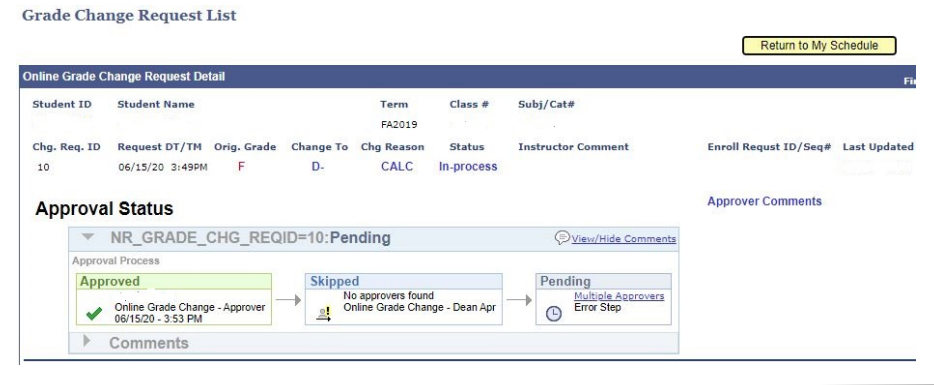

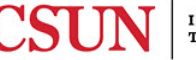

7. Once the grade change request has received the final approval the change will be made in the student's record immediately and notification emails will be sent to both the student and the requesting faculty member.

# Approving Grade Change Requests - Department Chairs and Associate Deans

When a faculty member submits a grade change request it will automatically be routed to the appropriate approver and the approver will receive a notification email. The following steps detail how to review and approve or deny grade change requests.

### Accessing the Grade Change Review Screen

- 1. Go to: http://www.csun.edu
- 2. Select CSUN PORTAL from the MyCSUN drop-down list.
- 3. Enter your username and password.
- 4. Select the Login button.

#### Figure 1 – CSUN Portal Login

| CSUN Portal          | CALIFORNIA                                                                                                    | address and temporary password that you received from the Univer        |  |  |
|----------------------|----------------------------------------------------------------------------------------------------|-------------------------------------------------------------------------|--|--|
| Gmail                | TE UNIVERSITY<br>(ORTHRIDGE                                                                                                    | For increased security, your connection will expire after 27 minutes of |  |  |
| Microsoft Office 365 |                                                                                                    | macuvity.                                                               |  |  |
| Canvas               |                                                                                                    |                                                                         |  |  |
| Box                  |                                                                                                    |                                                                         |  |  |
| Zoom                 | Contraction of the local division of the local division of the loc | Password                                                                |  |  |

5. From the Student Admin drop-down menu, select SOLAR Student.

Figure 2 – SOLAR Student

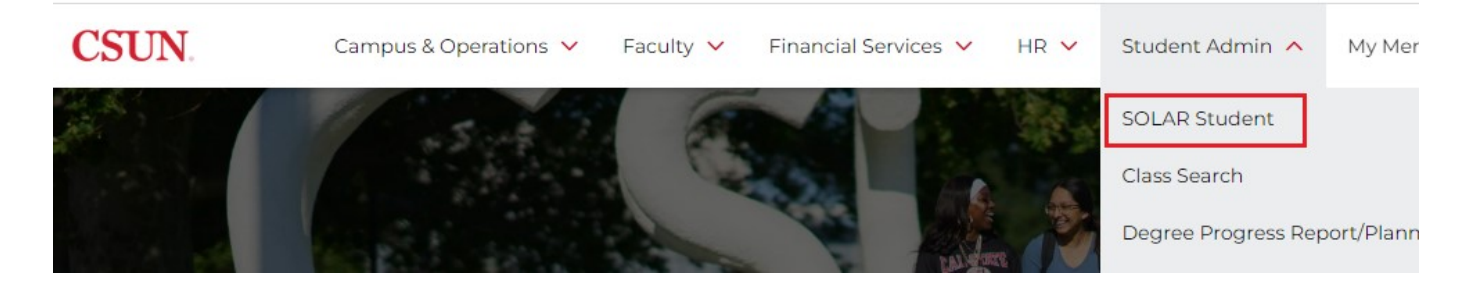

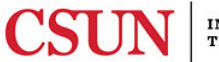

# 6. Select **CSUN SA**, then select **Use** under the **Colleges and Departments** menu.

Figure 4 – CSUN SA Link

| ORACLE'              |           |
|----------------------|-----------|
| Menu                 |           |
| Search:              |           |
|                      | $\otimes$ |
| Mv Favorites         |           |
| CSUN SA              |           |
| CSUN SA Self Service |           |
| CSU SA Baseline      |           |

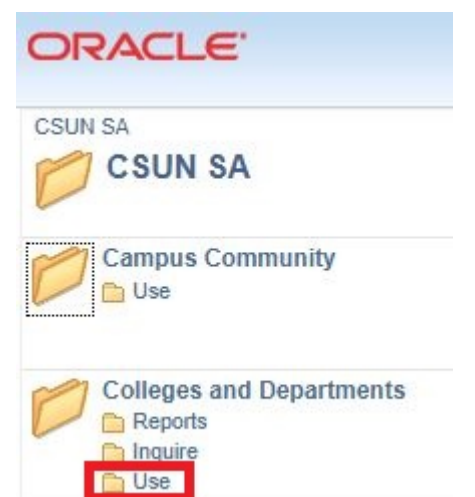

# 7. Select Grade Change Request.

Figure 6 – Grade Change Request Link

|      | ACLE                 |  |
|------|----------------------|--|
| CSUN | SA                   |  |
| P    | 030                  |  |
| E    | Grade Change Request |  |

# **Reviewing Submitted Changes**

- 8. The Grade Change Request List displays.
- 9. Click the Review button to work with a particular request.

#### Figure 6 – Grade Change Request List

| Grade Change Request List |                    |                 |             |              |               |           |                    |                   |               |              |                |
|---------------------------|--------------------|-----------------|-------------|--------------|---------------|-----------|--------------------|-------------------|---------------|--------------|----------------|
| Filter b                  | ру Ар              | proval Status   | P - Pending |              | $\overline{}$ | Filter by | Term               |                   | ~             |              |                |
| Grad                      | le Ch              | 1ange Request b | y Class     |              |               |           |                    | Perso             | nalize   Find |              | 1-4 of 4 🚺 Las |
| Grd<br>Chg<br>Req         | H<br>J<br>J<br>J D | Instructor      | Term        | Class<br>Nbr | Subject       | Catalog   | Approval<br>Status | Date<br>Submitted | Student ID    | Student Name | Review         |
| 1 1                       |                    |                 | 2203        | 14357        |               | 102       | Pending            | 06/15/2020        |               |              | Review         |
| 2 2                       |                    |                 | 2203        | 14357        |               | 102       | Pending            | 06/15/2020        |               |              | Review         |
| 3 3                       |                    |                 | 2203        | 14357        |               | 102       | Pending            | 06/15/2020        |               |              | Review         |
| 4 4                       |                    |                 | 2203        | 14357        |               | 102       | Pending            | 06/15/2020        |               |              | Review         |

Note: The list can be filtered by Approval Status and Term.

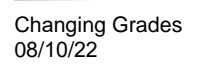

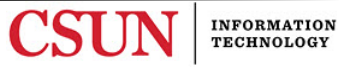

Figure 5 – Colleges and Departments Menu

# 8. Enter any comments desired and click the **Approve** or **Deny** button.

#### Figure 7 – Grade Change Review

| structor ID                     | Nam                                                         |                                   |                            |                                |                                     |                                                                          |                                                                   |                          |
|---------------------------------|-------------------------------------------------------------|-----------------------------------|----------------------------|--------------------------------|-------------------------------------|--------------------------------------------------------------------------|-------------------------------------------------------------------|--------------------------|
| erm                             | 2203 Spring Semester                                        | 2020                              |                            |                                |                                     |                                                                          |                                                                   |                          |
| ass Nbr                         | 14357                                                       |                                   |                            |                                |                                     |                                                                          |                                                                   |                          |
| rade Chg Req ID                 | 1                                                           |                                   |                            |                                |                                     | Return to Pr                                                             | revious Page                                                      | Review Next              |
|                                 |                                                             |                                   |                            |                                |                                     |                                                                          |                                                                   |                          |
| Grade Change I<br>tudent ID Stu | Request<br>udent Name                                       | Official<br>Grade                 | Grade<br>Change<br>to      | Grade<br>Chg<br>Reason         | Grad Chg.<br>Req. Status            | Request Submitted<br>Date/Time                                           | Instructor<br>Comment                                             | Approve De               |
| Grade Change I<br>tudent ID Stu | Roquest<br>udent Name                                       | Official<br>Grade<br>A            | Grade<br>Change<br>to<br>B | Grade<br>Chg<br>Reason<br>CALC | Grad Chg.<br>Req. Status<br>Pending | Request Submitted<br>Date/Time<br>06/15/2020 3:23PM                      | Instructor<br>Comment<br>Added up the quiz<br>scores incorrectly. | Approve De<br>Approve De |
| Approval S                      | Request<br>udent Name<br>(tatus<br>_GRADE_CHG_REC<br>occess | Official<br>Grade<br>A<br>ID=1:Pe | Grade<br>Change<br>to<br>B | Grade<br>Chg<br>Reason<br>CALC | Grad Chg.<br>Req. Status<br>Pending | Request Submitted<br>Date/Time<br>06/15/2020 3:23PM<br>Approver Comments | Instructor<br>Comment<br>Added up the quiz<br>scores incorrectly. | Approve De<br>Approve De |

Note: Comments are required for any denials.

9. Once an action has been taken on the request the Approval Status updates. Select the Review Next button to move to the next request on your list.

### Figure 8 – Grade Change Review

| nstructor ID                               | Name                                      | 2                 |        |               |                          |                                               |                                       |             |      |
|--------------------------------------------|-------------------------------------------|-------------------|--------|---------------|--------------------------|-----------------------------------------------|---------------------------------------|-------------|------|
| ferm                                       | 2203 Spring Semester                      | 2020              |        |               |                          |                                               |                                       |             |      |
| lass Nbr                                   | 14357                                     |                   |        |               |                          |                                               |                                       |             |      |
| Grade Cho Reo II                           | ) 1                                       |                   |        |               |                          | Return to Pr                                  | evious Page                           | Review Next |      |
|                                            |                                           |                   |        |               |                          |                                               |                                       |             |      |
|                                            |                                           |                   |        |               |                          |                                               |                                       |             |      |
| 0                                          | Descent                                   |                   |        |               |                          |                                               |                                       |             |      |
| Grade Change                               | Request                                   |                   | Grade  | Grade         |                          |                                               |                                       |             |      |
| Student ID St                              | udent Name                                | Official<br>Grade | Change | Chg<br>Reason | Grad Chg.<br>Req. Status | Request Submitted<br>Date/Time                | Instructor<br>Comment                 | Approve     | Deny |
|                                            |                                           | A                 | В      | CALC          | Approved                 | 06/15/2020 3:23PM                             | Added up the quiz scores incorrectly. | Approve     | Deny |
|                                            |                                           |                   |        |               |                          | · Charles and Charles and Charles             |                                       |             |      |
| Approval S                                 | Status                                    |                   |        |               |                          | Approver Comments                             |                                       |             |      |
| Approval S                                 | Status<br>R_GRADE_CHG_REQ                 | ID=1:Ap           | proved |               |                          | Approver Comments<br>Use a calculator next ti | me!                                   |             |      |
| Approval S<br>NF<br>Approval Pr            | Status<br>R_GRADE_CHG_REQ                 | ID=1:Ap           | proved |               |                          | Approver Comments<br>Use a calculator next ti | me!                                   |             |      |
| Approval S<br>NF<br>Approval Pr<br>Approve | Status<br>R_GRADE_CHG_REQ<br>rocess<br>ed | ID=1:Ap           | proved |               |                          | Approver Comments<br>Use a calculator next ti | me!                                   |             |      |

# Notes:

- Once the final approval for a request has been made the change is made immediately on the student's record and email notices are sent to both the student and requesting faculty member.
- If a request is denied an email is sent only to the requesting faculty member.

#### NEED HELP?

Contact the IT Help Center by phone (818-677-1400), online at (<u>http://techsupport.csun.edu</u>) or in person in (Oviatt Library, First Floor, Learning Commons).

| Changing Grades<br>08/10/22 | Page 7 of 7 | CSUN | INFORMATION<br>TECHNOLOGY |
|-----------------------------|-------------|------|---------------------------|
|                             |             |      |                           |